## HƯỚNG DẪN CÀI ĐẶT ỨNG DỤNG TRỰC TUYẾN "THÀNH PHỐ THỦ ĐỨC"

1. Hướng dẫn cài đặt ứng dụng trên thiết bị thông minh.

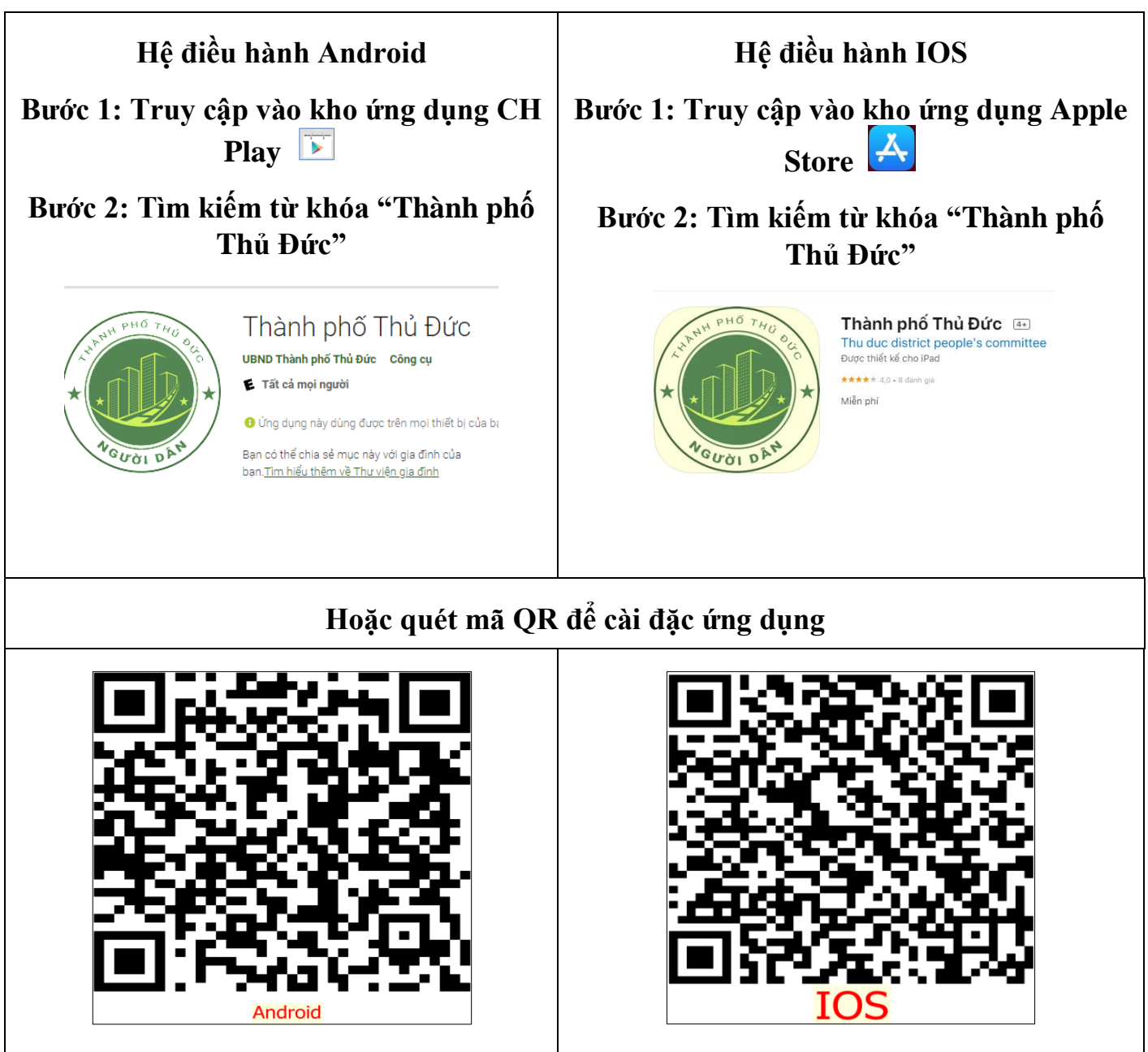

2. Sau khi cài đặt xong trên màn hình điện thoại sẽ hiện biểu tượng ứng dụng trực tuyến "Thành phố Thủ Đức". Nhấn vào biểu tượng "Thành phố Thủ Đức" để truy cập ứng dụng.

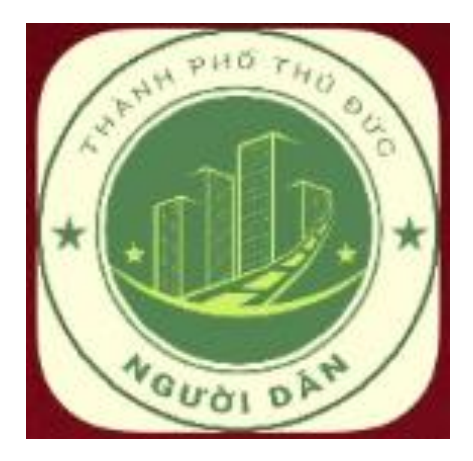

Lưu ý: Người dân nên cho phép ứng dụng trực tuyến "Thành phố Thủ Đức" bật chế độ thông báo, truy cập vào dữ liệu hình ảnh để có thể sử dụng đầy đủ các chức năng.

## HƯỚNG DẪN ĐĂNG KÝ TRỰC TUYẾN "THÀNH PHỐ THỦ ĐỨC"

**Bước 1:** Truy cập ứng dụng trực tuyến "Thành phố Thủ Đức" từ thiết bị di động thông minh.

Bước 2: Đăng ký mới tài khoản

(Nhấn vào các vùng khoanh màu đỏ và điền đầy đủ thông tin)

| 10:41 @ ۲ المالية @ ۲ المالية @<br>۲ المالية @ ۲ المالية @ ۲ المالية @<br>۲ المالية @ ۲ المالية @ ۲ المالية @ ۲ المالية @ ۲ المالية @ ۲ المالية @ ۲ المالية @ ۲ المالية @ ۲ المالية @ ۲ ال |
|----------------------------------------------------------------------------------------------------|
| nhận hỏ sơ<br>Q Nhập số biên nhận<br>Đăng ký tư vấn xây<br>được<br>Dhản ánh - Ciấu nhán vật luyến                                                                                                    |
| Phan ann, Glay phép xay Lay số thủ tụ   kiến nghi dựng Đánh giá ứng dụng vì.2.0                                                                                                    |
| Thông tin ứng dụng                                                                                                    |
| Điều khoản sử dụng                                                                                                    |
| Bản Đơ     Chính sách bảo mật                                                                                                    |
| THỦ TỤC Cóp ý >   HÀNH CHÍNH Image: Cop ý >   ĐÁNH GIÁ Giải quyết THU TỤC   THỦ TỤC Image: Cop ý >                                                                                                    |
| VÃN BẢN<br>PHÁP LUẬT<br>Bản đó Covid-19 Thành phố Thù Đức                                                                                                    |
|                                                                                                    |
| In ang chu in tuc Thong bao Tai khoan Trang chu lin tuc Thong bao Tai khoan                                                                                                    |

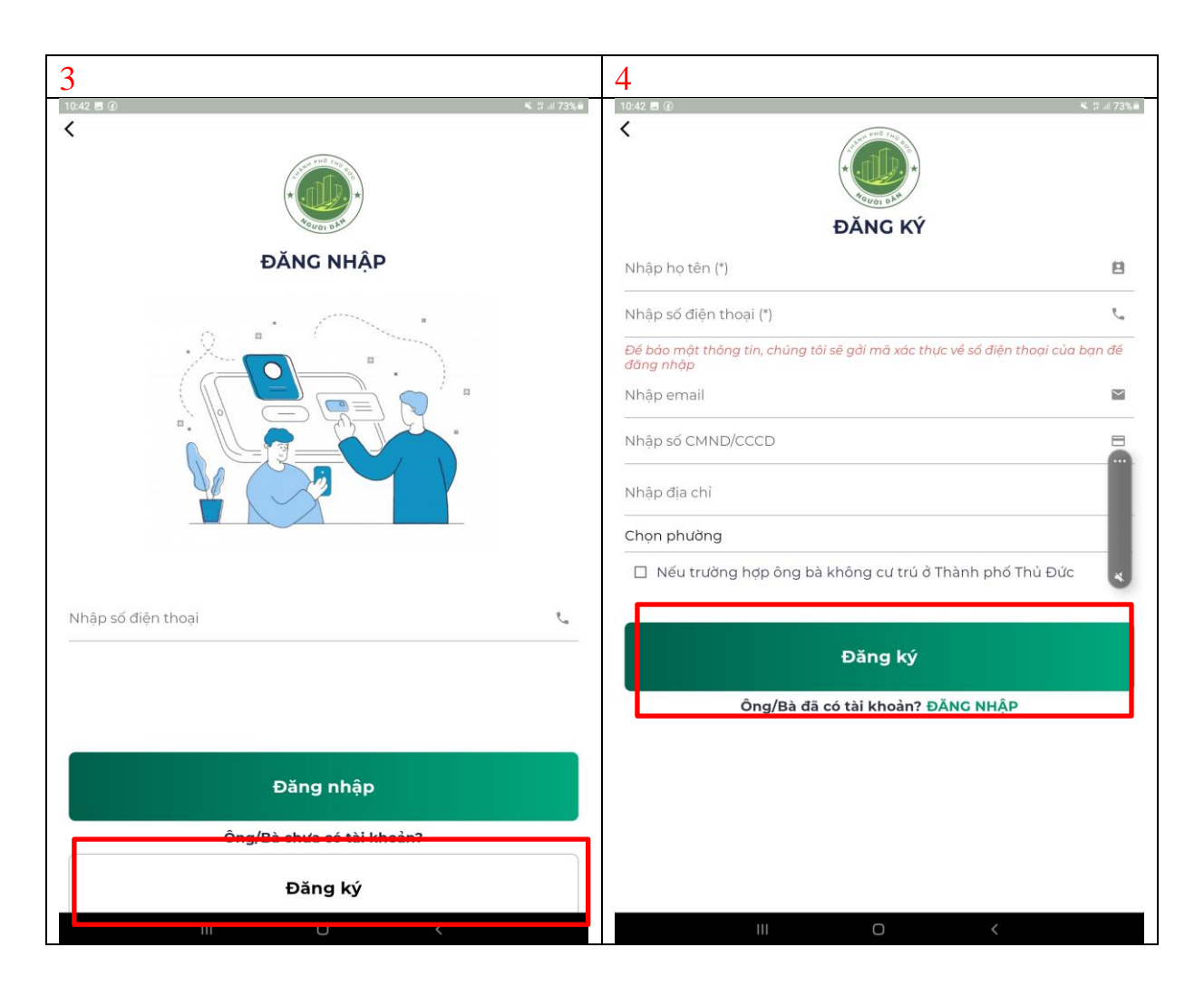

Bước 3: Sau khi điền đầy đủ thông tin, nhấn vào nút Đăng ký

Bước 4: Nhập mã OTP xác thực do ứng dụng gửi đến số điện thoại đăng ký.

**Bước 5:** Đăng nhập, sử dụng các chức năng của ứng dụng trực tuyến "Thành phố Thủ Đức"